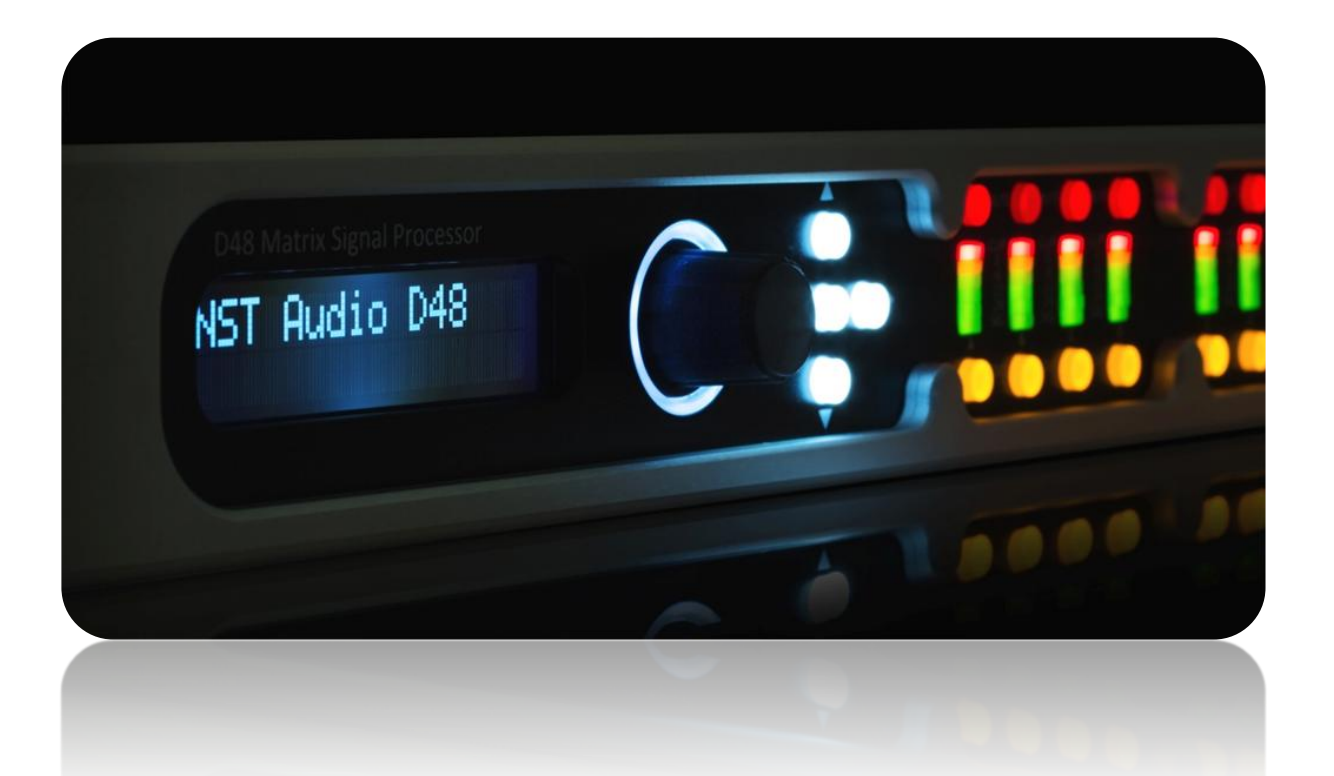

D48 / ID48 - Matrix Signal Processor Firmware Upgrade Guide

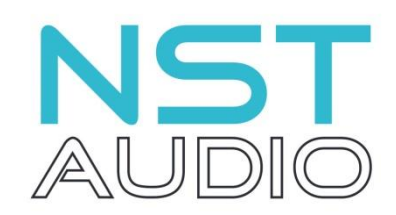

www.nstaudio.com

© NST Audio Ltd 2015

The latest firmware for the D48 / ID48 is included as part of the D-Net software that can be downloaded here:

http://www.nstaudio.com/software/dnet/D-Net\_Setup.exe

Ensure that you have the latest version of D-Net by going to the Help menu and click on "Check for Updates"

Go online to the D48 / ID48, open up the device control panel and click on the "System" page button. If a firmware upgrade is available, the "Upgrade Firmware" button will be visible, along with yellow text showing the new firmware version:

| V C Unnamed Device                                                                                                    |                           |         |
|----------------------------------------------------------------------------------------------------|---------------------------|---------|
|                                                                                                    | EQ Presets System<br>View | Monitor |
| Information                                                                                                    |                           |         |
| IP Address : 192.168.1.112<br>MAC Address : 252:194:61:10:246:197<br>Sample Rate : 96000<br>Firmware Version : 0.5.1.235 |                           |         |
| Upgrade Firmware v0.5.1.236 ava                                                                                          | ailable                   |         |

Click on the "Upgrade Firmware" button, and the following dialog box will open:

|   | Upgrade Firmware | X |
|---|------------------|---|
|   |                  |   |
|   |                  |   |
|   |                  |   |
| [ |                  |   |
|   | Load Firmware    | _ |
|   |                  |   |

Click on the "Load Firmware" button and then the "YES" button when the warning dialog appears:

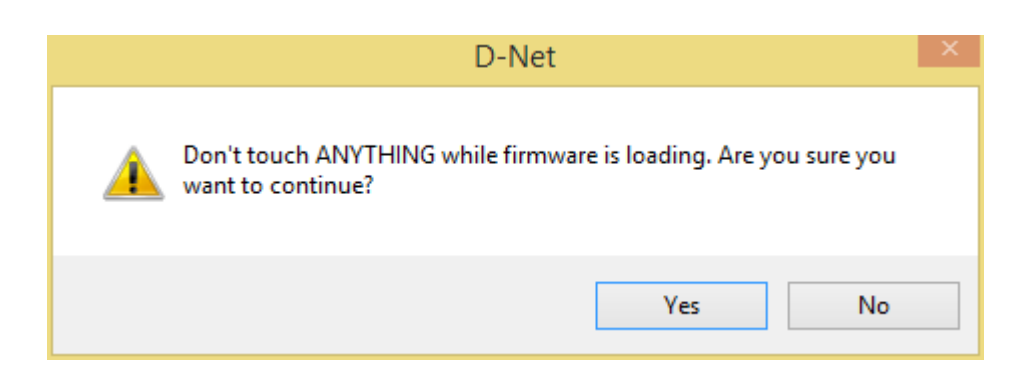

After a short pause, while the firmware-upgrade process will start.

The progress bar will move as the new firmware is loaded:

| Upgrade Firmware |  |
|------------------|--|
|                  |  |
|                  |  |
|                  |  |
|                  |  |
| Load Firmware    |  |
|                  |  |

When the firmware loading is finished, another dialog box will appear:

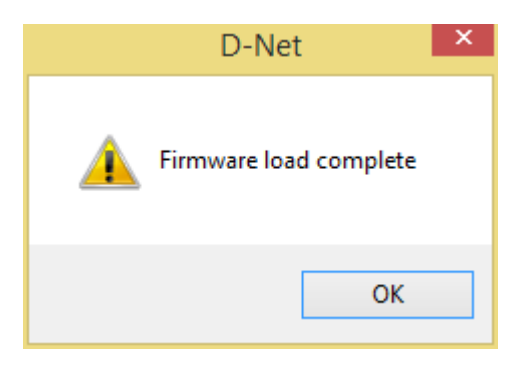

At this point the unit will no longer pass audio or connect to the software!

Reboot the D48 / ID48 by power cycling the unit.

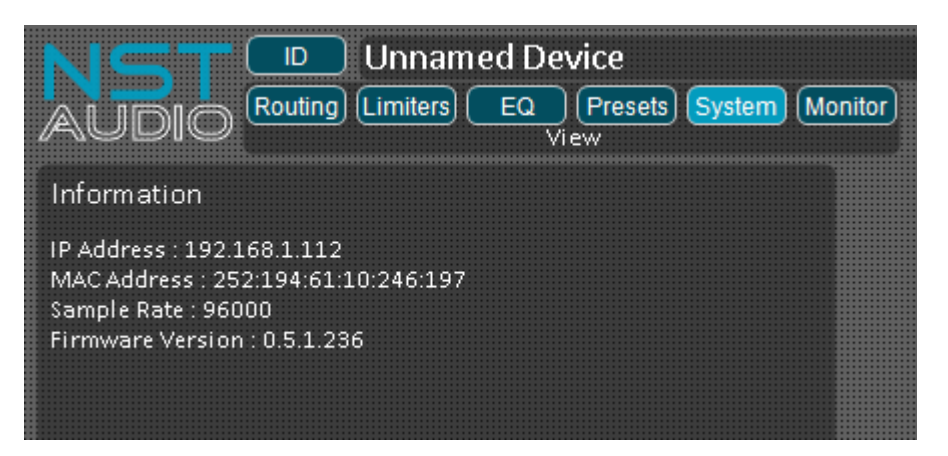

Go online to the unit and check that the firmware is now the latest version.

N.B. The "Upgrade Firmware" button should no longer appear.